### Manager Guides: Sickness Absence

This guide provides step-by-step instructions for accurately recording and managing sickness absence within the iTrent system. Whether you are updating existing records, adding new instances of sickness, or handling more complex cases such as employees with multiple positions or prolonged absences starting on a half day, this guide will support you through each scenario. By following these procedures, you can ensure compliance with HR policies and maintain up-to-date records for all employees.

### Contents

| Recording Sickness in iTrent                             | 2 |
|----------------------------------------------------------|---|
| Recording Sickness for Employees with Multiple Positions | 2 |
| Updating Sickness Absence                                | 3 |
| Adding Sickness Absence                                  | 6 |
| Prolonged Sickness Absence Starting on a Half Day        | 8 |

# **Recording Sickness in iTrent**

Sickness must be recorded differently in iTrent compared to CoreHR.

In **CoreHR**, sickness entitlement was calculated in **hours** based on an employee's work schedule. As a result, managers only needed to record sickness for the **actual days the employee was absent**.

In **iTrent**, however, sickness entitlement is calculated in **calendar days**. This means that if an employee is off sick for a **full week**, the absence must be recorded as **7 consecutive calendar days**, not just the employee's working days.

This also applies to part-time employees. For example, if an employee works only on **Tuesdays and Wednesdays** and is off sick for both days, the sickness should be recorded from **Tuesday to the following Monday**, covering a full 7-day period.

#### **Recording Sickness for Employees with Multiple Positions**

When recording sickness in iTrent, it is important to add the sickness absence **to each position** the employee is absent from, including any **casual positions**.

Please note: Statutory Sick Pay (SSP) will not be triggered unless sickness is recorded against all applicable positions.

If the employee is off sick from **all positions**, managers should use the '**All Jobs**' option when adding the sickness absence. This ensures the absence is applied to every position the employee holds, helping to avoid any issues with SSP eligibility.

## **Updating Sickness Absence**

Please read the "*Recording Sickness in iTrent*" section of this guide before continuing.

- 1. To update a Sickness Absence, navigate to the relevant Employee Summary Page.
  - From your Manager Dashboard, go to the right-hand pane.
  - Click "Your Staff"

|          |                            |                                                 | Q Find iTrent pages    |  |
|----------|----------------------------|-------------------------------------------------|------------------------|--|
|          |                            | A AMERICAN                                      | Your Staff             |  |
|          |                            |                                                 | Management Information |  |
|          | Welcome to the new look    | Delt - Privacy Policy                           | Workflow Redirections  |  |
|          |                            |                                                 | 뷺 Organisation chart   |  |
| My to de | o list (0) / Processes (0) | Out of office today (Training                   |                        |  |
| My to de | o list (0) / Processes (0) | Out of office today (Training<br>Administrator) |                        |  |

- 2. On the **left-hand pane**, use the search bar to find the relevant employee. This will take you to their summary page.
  - Scroll down to the "Links" section.
  - Click on "Sickness".
  - Click "Sickness Absence Details".

| ← People :                                     | CL123456A (Social security)                                                                                                    | Reporting manager<br>Training Manager<br>Learning and Organisation Development Coordinator                |
|------------------------------------------------|----------------------------------------------------------------------------------------------------|----------------------------------------------------------------------------------------------------|
| Results 1 Person<br>Select all Save this group | Calendar                                                                                                    | 9 Sep 2024 - 31 Mar 2025<br>69,46<br>of 111.08<br>hours<br>Holidays remaining<br>(as of last calculation) |
|                                                | LINKS         > Personal Information       > Employment       > Holiday         > Time & Expenses       > ESS Questionnaires       > Learning & Device | Sickness > Other Absence                                                                                  |
|                                                | Sickness absence details New - Sickness absence calenda                                                                                                | r Sickness Entitlement Summ                                                                               |

3. In the left-hand pane, you will see a list of **Sickness Absences**. Hover for more details, and click on the relevant absence to make any updates.

|                                                                                                    | End date : 11/05/2025                                         |                                                                                                    |                                                                                                    |
|----------------------------------------------------------------------------------------------------|---------------------------------------------------------------|----------------------------------------------------------------------------------------------------|----------------------------------------------------------------------------------------------------|
| DELT Share                                                                                                    | Day : <b>Tue</b>                                              | Personal                                                                                                    | Employment                                                                                                |
| _                                                                                                    | Type : Sickness                                               | Currently under probationary period review                                                                                                    | Project Manager   Project Management Office                                                               |
| ∧ Peop                                                                                                    | Position : Project Manager                                    | Known as Training born on 12/03/1995                                                                                                    | 32.50 hours   Employee   Full Time   Permanent<br>Occupancy started on 18/11/2024                         |
| Results 1 P                                                                                                    | Reason :<br>DLT-Minor Infection; Bug or Virus<br>(e.g cold)   | 72141186 (Payroll ref.)<br>CL123456A (Social security)                                                                                                    | Reporting manager<br>Training Manager<br>Learning and Organisation Development Coordinator                |
|                                                                                                    | Current status :<br>Processed by payroll calculation          |                                                                                                    |                                                                                                    |
| <ul> <li>Sickr</li> <li>Show all</li> <li>03/03/2025</li> <li>10/01/2025</li> <li>08/01/2025</li> <li>18/11/2026</li> </ul> | Working days lost : 6.5 Authorisation status : Not applicable | Calendar<br>11 - 24 March 2025<br>11 12 13 14 15 16 17 18 19 20 21 22 23 24<br>                                                                                                    | 9 Sep 2024 - 31 Mar 2025<br>69,46<br>of 111.08<br>hours<br>Holidays remaining<br>(as of last calculation) |
| 18/11/2024                                                                                                    |                                                               | > Personal Information       > Employment       > Holiday         > Time & Expenses       > ESS Questionnaires       > Learnin         E       Image: Control of the second second sec | vKS > Other Absence<br>ig & Development > Reviews                                                         |

4. Make your changes in the following fields, and click **save** to complete the process.

| ELT Shared Services Limited                   |   | Sieniess period |                     |                                                           |                                         |
|-----------------------------------------------|---|-----------------|---------------------|-----------------------------------------------------------|-----------------------------------------|
| =                                             |   |                 | Sickness period*    | More than one day 🗸                                       |                                         |
| ∧ People                                      | 1 | Absence start   |                     |                                                           |                                         |
| Surname → Q +                                 |   |                 | Absence start date* | 03/03/2025                                                |                                         |
| tesults 1 Person<br>elect all Save this group |   |                 | Absence start type  | Half Day - PM 🗸                                           |                                         |
| Training Administrator                        |   |                 | Absence start time  |                                                           |                                         |
| <ul> <li>Sickness absence list</li> </ul>     | 1 |                 | Hours absent        |                                                           | t i i i i i i i i i i i i i i i i i i i |
| Show all                                      |   | Absence end     |                     |                                                           |                                         |
| 3/03/2025                                     |   |                 | Absence end date    | 11/03/2025                                                |                                         |
| 0/01/2025                                     |   |                 | Absence end type    | Full day 🗸                                                |                                         |
| 8/01/2025                                     |   |                 | Expected end date   |                                                           | <b>•</b>                                |
| 8/11/2024                                     |   | Absence         |                     |                                                           | -                                       |
|                                               |   |                 | Absence type*       | Sickness •                                                |                                         |
|                                               |   |                 | Absence reason*     | DLT-Minor Infection; Bug or Vi 🗸                          | i i i i i i i i i i i i i i i i i i i   |
|                                               |   |                 | Position            | Project Manager (31133578,<br>Training Manager) (Current) |                                         |
|                                               |   |                 | Save                | Calculate Delete                                          | New                                     |
|                                               |   |                 |                     |                                                           |                                         |

## Adding Sickness Absence

Please read the "Recording Sickness in iTrent" section of this guide before continuing

- 5. To add a Sickness Absence, navigate to the relevant **Employee Summary Page.** On the **left-hand pane**, use the search bar to find the relevant employee. This will take you to their summary page.
  - Scroll down to the "Links" section.
  - Click on "Sickness".
  - Click "New Sickness absence".

| iTrent  11/03/2025 ×                                                                                                    |                                                                                                    | 🗖 (DLT-MSS) 🧿                                                                                                    |
|----------------------------------------------------------------------------------------------------|----------------------------------------------------------------------------------------------------|----------------------------------------------------------------------------------------------------|
| SEARCH PROTIENT PAGES  Organisation  DELT Shared Services Limited  People  Surname Q +  Results 1 Person Select all Save this group  Training Administrator | Personal<br>Currently under probationary period review<br>Known as Training born on 12/03/1995<br>72141186 (rayoll off.)<br>CL123456A (Social security)                     | Employment<br>Project Manager   Project Management Office<br>32.50 hours [ Employee   Full Time   Permanent<br>Occupancy started on 18/11/2024<br>Projecting Manager<br>Training Manager<br>Learning and Organisation Development Coordinator |
|                                                                                                    | Calendar<br>* VIEW FULL CALENDAR<br>11 - 24 March 2025<br>11 12 13 14 15 16 17 18 19 20 21 22 23 24<br>()                                                                   | 9 Sep 2024 - 31 Mar 2025<br>69,46<br>of 11138<br>novis<br>Holidays remaining<br>(as of last calculation)                                                                                                    |
|                                                                                                    | LIN  Personal Information  Employment  Holiday  Time & Expenses  ESS Questionnaires  Learning  Sickness absence details  New Sickness  Document attachment details  Absence | IXS Sickness Other Absence g & Development Reviews Attach document to sickness record Calendar Sickness Entttlement Summary                                                                                                    |

6. Fill in the Sickness Absence Details:

Use the drop-down menu to select the sickness period (e.g., full day or part day).

- Click on the **calendar icon** to select the **start date** and **end date** for the sickness absence.
- Clarify whether the absence is for a **full day** or **part day** by selecting the appropriate option.
- From the **absence type drop-down menu**, select the correct absence type (e.g., sick leave, medical leave).
- Choose the reason for the sickness absence from the provided options.

| Sickness period<br>Sickness period* More than one day<br>Absence start<br>Absence start date* 06/03/2025<br>Absence start type<br>Full day<br>Absence end<br>Absence end date 07/03/2025<br>Absence end type<br>Absence end type<br>Absence end type<br>Full day<br>Expected end date<br>Absence<br>Absence type* Sickness<br>Set as default .<br>Absence reason* DLT-Mental Health Condition (*)                                 | nited      | Sickness absence details New |                                 | ➤ MENU C         | <b>a</b> 0 |
|----------------------------------------------------------------------------------------------------|------------|------------------------------|---------------------------------|------------------|------------|
| Sickness period* More than one day  Absence start  Absence start date* 06/03/2025  Absence start type Full day  Absence end date 07/03/2025  Absence end date 07/03/2025  Absence end date  Absence end date  Absence end date  Absence end date  Absence end date  Absence end end end  Absence  Absence  Absence  Absence  Absence  Absence type* Sickness Set as default  Absence  Absence reason* DLT-Mental Health Condition |            | Sickness period              |                                 |                  |            |
| Absence start Absence start date* 06/03/2025  Absence start type Full day  Absence end  Absence end date 07/03/2025  Absence end date 07/03/2025  Absence end date  Absence end date  Absence end date  Absence end date  Absence  Absence  Absence  Absence  Absence  Absence  Absence  Absence reason* DLT-Mental Health Condition                                                                                              | ज्र +      | Sickness period*             | More than one day               |                  |            |
| Absence start date* 06/03/2025                                                                                                    |            | Absence start                |                                 |                  |            |
| Absence start type Full day  Absence end date 07/03/2025  Absence end type Full day  Expected end date  Absence  Absence  Absence  Absence  Absence  DLT-Mental Health Condition                                                                                                    | this group | Absence start date*          | 06/03/2025                      | <b></b>          |            |
| Absence end date 07/03/2025  Absence end date 07/03/2025 Absence end date Pull day Expected end date Absence Absence Absence type* Sickness Set as default Absence reason* DLT-Mental Health Condition V                                                                                                    | tor        | Absence start type           | Full day                        |                  |            |
| Absence end date 07/03/2025   Absence end type Full day  Expected end date  Absence  Absence  Absence  Sickness Set as default  Absence reason* DLT-Mental Health Condition I                                                                                                    | e list     | Absence end                  |                                 |                  |            |
| Absence end type Full day   Expected end date  Absence  Absence  Absence type* Sickness Set as default  Absence reason* DLT-Mental Health Condition IV                                                                                                    |            | Absence end date             | 07/03/2025                      | <b></b>          |            |
| Expected end date                                                                                                    |            | Absence end type             | Full day 🗸                      |                  |            |
| Absence Absence type* Sickness Set as default Absence reason* DLT-Mental Health Condition                                                                                                    |            | Expected end date            |                                 | <b></b>          |            |
| Absence type*       Sickness       Set as default         Absence reason*       DLT-Mental Health Condition +                                                                                                    |            | Absence                      |                                 |                  |            |
| Absence reason* DLT-Mental Health Condition                                                                                                    |            | Absence type*                | Sickness                        | Set as default 📋 |            |
|                                                                                                    |            | Absence reason*              | DLT-Mental Health Condition   > |                  |            |
| Save Calculate                                                                                                    |            |                              | Save Calculate                  |                  |            |
|                                                                                                    |            |                              |                                 |                  |            |
|                                                                                                    |            |                              |                                 |                  |            |
|                                                                                                    |            |                              |                                 |                  |            |

7. Once all the details are filled in, click **save** to finalise and record the absence.

|       | Sickness absence details New                    | 🗸 menu 😋 🚍 🕅    |
|-------|-------------------------------------------------|-----------------|
|       | Sickness period                                 |                 |
| Q +   | Sickness period* More than one day              |                 |
|       | Absence start                                   |                 |
| group | Absence start date * 06/03/2025                 |                 |
|       | Absence start type Full day 🗸                   |                 |
| t I   | Absence end                                     |                 |
|       | Absence end date 07/03/2025                     |                 |
|       | Absence end type Full day 🗸                     |                 |
|       | Expected end date                               | Ē               |
|       | Absence                                         |                 |
|       | Absence type* Sickness Sickness                 | et as default 🗌 |
|       | Absence reason* DLT-Mental Health Condition   * |                 |
|       | Save                                            |                 |
|       |                                                 |                 |

### **Prolonged Sickness Absence Starting on a Half Day**

If an employee begins a prolonged sickness absence with a half day, the absence must be entered as **two separate records**:

- One entry for the half-day absence
- A second entry for the extended absence starting the next day
- 1. To do this, navigate to the Employee's Summary Page. From the **landing dashboard**, click **"Your Staff".** Select the relevant employee from the search bar in the left-hand pane.

| EQ MENU |                                    |                                |      |                      | .т- MSS) 💿 |
|---------|------------------------------------|--------------------------------|------|----------------------|------------|
|         | 🔆 You last logged in 4 days ago    |                                |      | Q. Find Descriptions |            |
|         |                                    | The second second second       | You  | r Staff              | >          |
|         | Welcome to the new last            |                                | Mar  | agement of ormation  | >          |
|         | and feel of iTrent                 | Deit - Frivacy Policy          | Rect | ruitment             | >          |
|         | Muse de lies (22) ( Decement (2)   | Out of affine to day (Tarining | ф    | Organisation chart   | >          |
|         | My to do list (13) / Processes (0) | Administrator)                 |      |                      |            |
|         |                                    |                                |      |                      |            |

2. Scroll to the "Links" section. Click "Sickness" and then "New – Sickness Absence".

| > Personal Information   | > Employment           | > Holiday V Sickness               | > Other Absence             |
|--------------------------|------------------------|------------------------------------|-----------------------------|
| > Time & Expenses        | > ESS Questionnaires   | > Learning & Development           | > Reviews                   |
| Sickness absence details | New - Sickness absence | Attach document to sickness record | Document attachment details |

3. The sickness absence form will open. Under **Absence Length**, select **"Half Day"** and specify **AM** or **PM only. The part day option should not be used.** 

**Please note:** Entitlements in iTrent are daily. Therefore, the Sickness period can be full, part or more than one day **BUT** the Absence start type should be full or half day – PM only. Part day/absence start time or hours absent should **NOT** be input. Clients should consider how to record absences that were previously logged as part days or specific

hours. For example, if an employee works for 2 hours and then goes on sick leave, this might now be recorded as a half-day absence.

- Enter the start date only leave the end date blank.
- Choose the appropriate **absence type** and **reason** from the dropdown lists

| ^ People :<br>Surname ♥ Q +                    | Sickness absence details Training Administrator A LESS C 🖨 🐧                           |
|------------------------------------------------|----------------------------------------------------------------------------------------|
| Results 1 Person<br>Select all Save this group | Sockness absence decarits (New - Sickness absence) (Attach document to sickness record |
| Training Administrator                         | Document attachment details Absence calendar (Sickness Entitiement Summary)            |
| Sickness absence list     Show all             | Sickness period                                                                        |
| 12/05/2025                                     | Sickness period • Part day •                                                           |
| 01/05/2025                                     | Absence start                                                                          |
| 14/04/2025                                     | Absence start date* 12/05/2025                                                         |
| 31/03/2025                                     | Absence start type Part day 🗸                                                          |
| 21/03/2025                                     | Absence start time                                                                     |
| 25/03/2025                                     | Hours absent                                                                           |
| 10/01/2025                                     | Abrance and                                                                            |
| 08/01/2025                                     | Absence end time                                                                       |
| 18/11/2024                                     |                                                                                        |
|                                                | Expected end date                                                                      |
|                                                | Absence                                                                                |
|                                                | Absence type* Sickness V                                                               |
|                                                | Absence reason * DLT-Mental Health Condition 👻                                         |
|                                                | Posision Project Manager (31133578,<br>Training Manager) (Current)                     |
|                                                | Save Calculate Delete New                                                              |

• Click "Save". This completes the half-day absence entry.

- 4. Next, add the prolonged absence. After saving, click the **menu button** in the blue bar at the top. Select "**New Sickness Absence**" to log the rest of the absence.
  - Set **Absence Length** to "**More Than One Day**". Use the calendar icon to select the **start date** this should be the **day after** the half-day absence.
  - Leave the **end date blank** until the employee returns to work (expected end dates should **never** be input).
  - Choose the appropriate **absence type** and **reason**.
  - Click "Save".

| iTrent = 20/05/2025 ×                          |                                                   | DLT - MSS |
|------------------------------------------------|---------------------------------------------------|-----------|
| SEARCH FIND ITENT PAGES                        | 💿 Training Administrator                          |           |
| DELT Shared Services Limited                   | Sickness absence details New 🗸 MENU 😋 🖨 🐧         |           |
| ^ People     :                                 | Sickness period Sickness period More than one day |           |
| Results 1 Person<br>Select All Save this group | Absence start Absence start date* 13/05/2025      |           |
| Sickness absence list                          | Absence start type Full day v Absence end         |           |
| Show all<br>12/05/2025                         | Absence end date                                  |           |
| 14/04/2025                                     | Expected end date 27/05/2025                      |           |
| 21/03/2025                                     | Absence Absence type* Sciness Set as default      |           |
| 03/03/2025<br>25/02/2025                       | Absence reason* DLT-Megila Health Condition       |           |
| 10/01/2025<br>08/01/2025                       | Sever Colcular                                    |           |
| 18/11/2024                                     |                                                   |           |

To confirm/view the entries, view the **Absence Calendar.** (Refer to *All Things Absences* guide.)